## Instrukcja wykorzystania platformy Cisco Webex w celu śledzenia

## debaty kandydatów na Rektora Politechniki Warszawskiej

## 1. Należy kliknąć w następujący link:

https://politechnikawarszawska.webex.com/politechnikawarszawska/onstage/g.php?MTID= e365670c917da8d69d83e5ce5050da74e

Hasło do wydarzenia: WyboryPW2020 (hasło przyda się podczas logowania do systemu).

## 2. Nastąpi przekierowanie na stronę wydarzenia:

| cisco Webex                                                                                                    |                                                                                                    |                                                 |                                                           |  |  |  |  |
|----------------------------------------------------------------------------------------------------|----------------------------------------------------------------------------------------------------|-------------------------------------------------|-----------------------------------------------------------|--|--|--|--|
| Event Information: Zebranie przedwyborcze z kandydatami na Rektora<br>Registration is required to join this event. If you have not registered, please do so now. |                                                                                                    |                                                 |                                                           |  |  |  |  |
| Event status:                                                                                                    | Not started (Register)                                                                                                    | Join Event Now                                  |                                                           |  |  |  |  |
| Date and time:                                                                                                    | Tuesday, June 23, 2020 1:00 pm<br>Europe Summer Time (Berlin, GMT+02:00)<br>Change time zone                                                                                                    | You cannot join the event no                    | You cannot join the event now because it has not started. |  |  |  |  |
| Duration:                                                                                                    | 2 hours                                                                                                    | First name:                                     |                                                           |  |  |  |  |
| Description:                                                                                                    | Uczelniana Komiaja Wyborcze z informuje ze 32 czerwca 2000 r. odbęczie się zebranie przedwyborcze z<br>kandydatami na Rektora Politechniki Warszawskiej na kadencję 2020-2024.<br>Zebranie rozpocał w się je opci. 13.0 będzie miak borw wiedkokniferceniji. Klandydaci oraz upowaznieni<br>przedstawicke Uczelnianą Komiaji Wyborczej zgronnadzą się w sali Senatu Politechnik Warszawskiej, natomiast<br>pozostał i człokowie wochów Uczelniki braka modi wraci uciała w zbanatu zacza sie za odekontowiem. | Last name:<br>Email address:<br>Event password: |                                                           |  |  |  |  |
|                                                                                                    | piatformy Webex (do 19 czerona 2020 r Uczeńania Komisja Wyborcza ogłosi instrukcję wyjaśniającą spodb<br>krzystania z piatolictym).<br>Zetranie będzie miało charater otwarty. Prawo udzaliw zebraniu, w tym równiez prawo zadawania pytań<br>kandydatom, mają w zasysc członkowa w spolnot V uczeni.                                                                                                    |                                                 | Jaim Non                                                  |  |  |  |  |
|                                                                                                    | Szczegóły dotyczące przebiegu zebrania dostępne są w uchwale nr 14 Uczełnianej Komisji Wyborczej z 15<br>czeńsca 2020 r. w sprawie organizacji i programu otwartego zebrania przedwyborczego z kandydatami na<br>Rektora oraz wyborów Rektora.                                                                                                    |                                                 | If you are the host, start your event.                    |  |  |  |  |
|                                                                                                    | Uczelniana Komisja Wyborcza Informije również, że wybory Rektora Połkechniki Warszawskiej na kadencję<br>2020-2024 odbęda jele w formie stacjonamej podczas posiedzenia wyborczego Kolegium Elektorów do wyboru<br>Rektora - 35 czerwca 2020 / Poładzenie rozpocznie się o godz. 13 00 w Malej Auli Połkechniki Warszawskiej.                                                                                                    |                                                 |                                                           |  |  |  |  |
|                                                                                                    | Strony internetowe kandydatów na Tektora PV/<br>prof of raka inz Wodysław Wieczone Nww władysławwieczorek pl<br>prof a, raka inz Krzysztof Zaremba www.krzysztofzaremba pl<br>Nalkechika<br>Werzowska                                                                                                    |                                                 |                                                           |  |  |  |  |
| By joining this event, you are accepting the Cisco Webex Terms of Service and Privacy Statement.                                                                 |                                                                                                    |                                                 |                                                           |  |  |  |  |
|                                                                                                    | Register                                                                                                    | ]                                               |                                                           |  |  |  |  |

3. Aby zarejestrować się na wydarzenie należy kliknąć w przycisk Register.

Event Information: Zebranie przedwyborcze z kandydatami na Rektora

Registration is required to join this event. If you have not registered, please do so now.

| Event status:  | Not started (Register)                                                                       |
|----------------|----------------------------------------------------------------------------------------------|
| Date and time: | Tuesday, June 23, 2020 1:00 pm<br>Europe Summer Time (Berlin, GMT+02:00)<br>Change time zone |

4. Nastąpi przekierowanie do strony rejestracji:

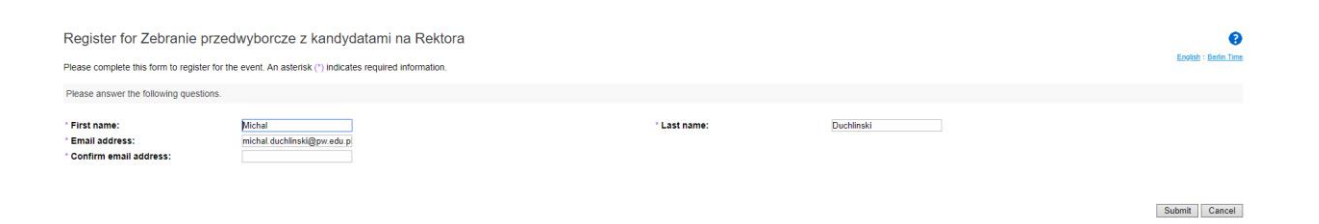

5. Po wypełnieniu pól naciskamy przycisk Submit.

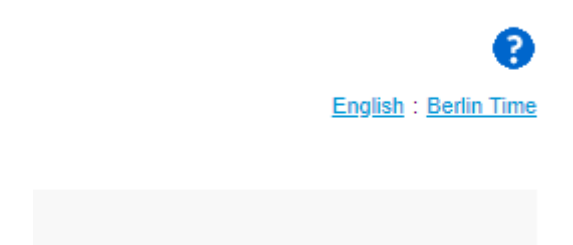

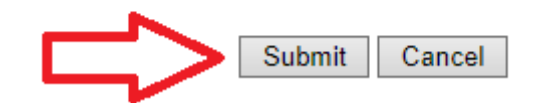

6. Możliwość dołączenia do debaty pojawi się na 30 minut przed jej rozpoczęciem. Aby dołączyć należy kliknąć przycisk Join Now (po uprzednim wypełnieniu wymaganych pól).

| Join Event Now                                            |          |  |  |  |  |  |
|-----------------------------------------------------------|----------|--|--|--|--|--|
| You cannot join the event now because it has not started. |          |  |  |  |  |  |
| First name:                                               |          |  |  |  |  |  |
| Last name:                                                |          |  |  |  |  |  |
| Email address:                                            |          |  |  |  |  |  |
| Event password:                                           | •••••    |  |  |  |  |  |
|                                                           |          |  |  |  |  |  |
|                                                           |          |  |  |  |  |  |
|                                                           |          |  |  |  |  |  |
|                                                           | Join Now |  |  |  |  |  |

If you are the host, start your event.

W tej chwili przycisk jest nieaktywny, zmieni on kolor w momencie aktywacji możliwości dołączenia do debaty.

7. Pojawi się informacja o instalacji dodatku Cisco Webex, który należy zainstalować.

| Cisco Webex Events |                                          | $\odot$ $\times$     |
|--------------------|------------------------------------------|----------------------|
| Zebranie przed     | wyborcze z kandydatai<br>15:30 - 17:30   | mi na Rektora        |
|                    | MD                                       |                      |
|                    | Ø Join Event                             |                      |
|                    | $\bigcirc$ Use computer for audio $\vee$ | く)》 Realtek(R) Audio |

8. Po zainstalowaniu pojawi się okno informujące o spotkaniu:

9. Należy kliknąć na Join Event, zostanie uruchomione okno programu Cisco Webex Events gdzie będzie można śledzić debatę.